## **I** 😳 🏯 🛛 University of Illinois System

## SERFS (<u>Salaries Expenditures Revenue Fund Balance Sponsored Projects</u>) Combined Report: Running the Webi Report

To complete the **Service Activity Rate Calculation Template**, the SERFS report offers a convenient option to pull most of the required financial data in a single report.

**Note**: Users will need to run **Equipment Depreciation Reports** separately to complete the **Service Activity Rate Calculation Template.** 

| Step | Task                                                                                                    |
|------|----------------------------------------------------------------------------------------------------|
| 1.   | Go to https://www.obfs.uillinois.edu/government-costing/service-Activities/                                                                                     |
| 2.   | Click the <b>Business Objects Webi Report Templates</b> section to expand the drop-down menu.                                                                   |
| 3.   | Click SERFS Combined Report Template (Webi).                                                                                                    |
| 4.   | Select the <b>Open</b> option in the dialog box.                                                                                                    |
| 5.   | Once the report opens, click the small X at the right corner to close the report (leave Webi open, do not click on the large X in the red box at the very top). |
| 6.   | Click the <b>Web Intelligence</b> menu on the top left.                                                                                                    |
| 7.   | Select Log in as                                                                                                    |
| 8.   | Log in with your ID and password.                                                                                                    |
| 9.   | Click the <b>Login</b> button.                                                                                                    |
| 10.  | Click SA_SERFS_Salaries, Expenditures, Revenue and Fund Bal and Spon<br>Proj_Aug 22 report.                                                                     |
| 11.  | Click the <b>Refresh</b> button at the top. (Located in the <b>Data Access</b> or <b>Properties tab</b> )                                                       |
| 12.  | Click on the Enter Fund Code under Prompts Summary.                                                                                                    |
| 13.  | Type the fund number in the <b>Selected Value(s)</b> field.                                                                                                    |
| 14.  | Click on the Enter COA Code under Prompts Summary.                                                                                                    |
| 15.  | Type the one-digit chart of account code in the <b>Selected Value(s)</b> field.                                                                                 |
| 16.  | Click on the Enter Fiscal Year under Prompts Summary.                                                                                                    |
| 17.  | Type in the four-digit fiscal year in <b>Selected Value(s)</b> field (ex: 2015).                                                                                |
| 18.  | Click the <b>OK</b> button.<br><b>NOTE:</b> The report may not refresh immediately based on the amount of information and server connections.                   |
| 19.  | To export the data to Excel, click the <b>down arrow</b> next to the <b>Save</b> button.                                                                        |
| 20.  | Click the <b>Save As</b> button.                                                                                                    |
| 21.  | Locate a place to save on your computer.                                                                                                    |
| 22.  | Name your report in the File Name field. For example, you can add the fund number to the file name.                                                             |

## I 🚥 🏯 🛛 University of Illinois System

| Step | Task                                                                                                    |
|------|----------------------------------------------------------------------------------------------------|
| 23.  | Select Excel for Files of Type.                                                                                                    |
| 24.  | On the right side of the <b>Save As</b> window, you will see a window to Select Reports. Here you can select the tabs that you want to be in your saved Excel file. Most users should "Select All."                                                                                                    |
|      | <b>Note:</b> The report includes many tabs that are required to complete Service Activities<br>Rate Calculation Templates (Expenditures Detail & Summary, Salaries Detail &<br>Summaries, Fund Balance). Other tabs are provided simply as a helpful reference to<br>users (SERFS Summary, Fund Balance History, Revenue Detail & Summary, Spon Proj<br>Summary). |
| 25.  | Click the <b>Save</b> button.                                                                                                    |
| 26.  | Click the small X at the top right corner to close the report. You can click <b>No</b> in the dialog box that pops up asking to save changes to the Webi report.                                                                                                    |
| 27.  | Refer to the SERFS Report Populating the Service Activity Rate Template job aid to populate the template with the combined information.                                                                                                    |